# NMR Center News

# December 5, 1997

NMR Instruments Tune up Schedule During the Holidays

Our NMR instruments have been overworked for several months without major breakdown. Now is a good time for us to clean up disks, retune the probes, shim the magnets, wash the filters ......

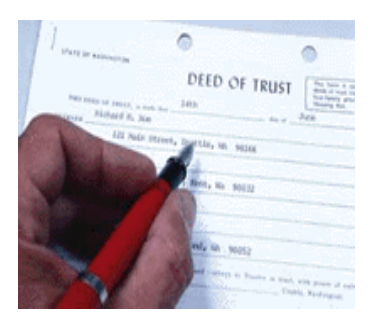

The tune-up schedule for each instrument is as

**Back up Your DATA on INOVA400** 

If you have saved NMR data on INOVA400, you can back up your data as following:

 Get a DC6150 Data cartridge tape from the stockroom.
Insert the tape into the tape

drive. See the instructions on the tape drive.

3. Open a VNMR window by double clicking the vnmr icon.

4. Find your data directory and type: tar cvf /dev/rst4 your\_file\_names.

5. After backing up your files, you may delete the files on the disk. Type: *rm -r file\_names.* 

# Spin Diffusion in NOE Measurement.

It's time to

backup

your NMR

data!!!!

Spin diffusion is a T1 phenomenon frequently observed in NMR of macromolecules. In the limit of  $w\tau_c >>1$ , the rate of transfer of spin energy between nuclei becomes much larger than the rate of transfer of energy to the This results lattice. in longitudinal relaxation rates protons within the of molecule which all tend to the same value. Since the NOE is dependent upon T1, in the presence of spin diffusion, this parameter will no longer be specific for proximal spins. In the extreme case, а homogeneous negative NOE will be observed throughout the whole spectrum. In practice, spin diffusion is evident in the generation of relayed NOEs in either 1D NOE difference or 2D NOESY spectroscopy. Under these conditions there is no simple relationship between the magnitude of the NOE and the internuclear distance, and for this reason NOESY spectra should only

| How many NMR users are able to operate all NMR instruments in the NMR Center |    |
|------------------------------------------------------------------------------|----|
| All NMR instruments                                                          | 6  |
| GN500, INOVA400, QE300                                                       | 12 |
| INOVA400, QE300                                                              | 40 |
| QE300                                                                        | 86 |

12/8/97 INOVA400: 12/10/97 GN500: 12/9/97 Omega600: 12/11/97 UNITY400: 12/12/97

follows:

**QE300:** 

Please back up your own data by **December 20,1997**. If you don't know how, please make an appointment with us. We will help you to back up your files on a tape, zip disks, floppy disks or a writable CD ROM.

Volume 1, Issue 4

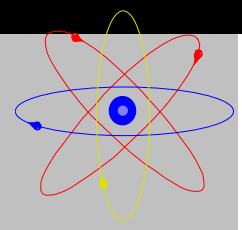

# **TIPS for INOVA400 Users**

On the INOVA400, there are several operations that can be used to make spectrum acquisition easier. For example, your data can be saved automatically when data acquisition is completed, or the system will automatically display thecurrent spectrum with a increased signal over noise ratio when the next block size of scans is finished. Your spectrum can even be plotted out automatically. The following description will show you the detailed

#### procedures:

### Checking the up-to-data signal over noise ratio:

After the standard parameters are loaded, for dilute proton experiments, set bs=16, *nt=256* or more. For carbon experiments, set bs=32, *nt=1024* or more. Type *wbs='wft'*. Enter the command au instead of ga. You can measure the signal-to-noise ratio after 16 scans. When the signal over noise ratio is high enough, enter command *aa* or click Abort acquisition button.

### Saving the data automatically after data acquisition is completed:

Load the standard experiment parameters and adjust acquisition parameters as needed.

Change to a specific subdirectory in which you want to save your data.

Type wexp='svf(\'filename (')'. Beware of the single quotes and backslashes. Enter the command au instead of ga. After the experiment is complete, the data will be automatically saved on the hard

# HOW to Take a 2D COSY Spectrum on INOVA400

disk.

1. Load the standard proton parameters and take a proton spectrum as a reference.

2. Use two cursors to set the spectral width( use command "movesw").

3. Type cosy for loading the cosy parameters.

4. If you have a 30 minute time slot, setup the experiment as follows:

a. nt=4, np=1024, ni=256

wexp='svf(\'filename\')', gain=35

c. Type time to check total experiment time and then type au to start acquisition.

d. You may have to transfer the data to the data station to process and plot data.

5. If you have one hour or more time, you can setup the experiment as follows: a. nt=16, np=2048, ni=512 You will have much better spectral resolution.

6. COSY data processing: a. load the data and type wft2d for magnitude COSY and wft2da for phase sensitive COSY. Use vs to adjust peak intensity. The following commands are very useful:

foldt plcosy(12,1.2)pcon(12,1.2) page

# Some Important UNIX Commands

## **Tape Operation:**

On SUN (INOVA400, Omega600) tar cvf /dev/rst0 file names

Retrieve data from above format into INDIGO tar xvf /dev/tapens

### FTP Operation

ftp 170.140.39.175 login and passwd ftp>binary — set to I ftp>get file\_name ftp>bye - quit ftp>cd — change DIR ftp>ls — list files ftp>cdl - change local dir

mv file\_1 file\_2 mv -if dir1 dir2 cp file\_1 file\_2; cp -r dir1 dir2 rm file name rm -r directory more file\_name vi editor: vi filename :set showmode :set nu

# File Operation:

goto line num :num :set flash :w file name w: /dir/filename ctr -H erase a char ctr -u kill the line ctr -w erase a word ctr -R redraw the screen dd delete current line